## UCT MANAGED PRINT SERVICES

BYTES DOCUMENT SOLUTIONS XEROX AUTHORISED DISTRIBUTOR

ALTRON

## **PRINTING FOR STAFF**

This is the screen you will see when you click Print in your application:

| 👂 Login                | ×                  |
|------------------------|--------------------|
| ALTRON                 | papercut.com       |
| Username:<br>Password: |                    |
| Remember:              | Until I logout 🗸 🗸 |
|                        | OK Cancel          |

1. Enter your staff number and password and click OK.

| 🍯 Print Job N     | otification                                 |      |        | ×            |  |
|-------------------|---------------------------------------------|------|--------|--------------|--|
| ALTRON Survey Co  | t Job Notification                          |      |        | papercut.com |  |
| Print job details |                                             |      |        |              |  |
| Document name     | Landing_Page_for_Firmware_Releases_6.pdf    |      |        |              |  |
| Printer           | bdscptprt1\FollowMe                         |      |        |              |  |
| Pages             | 3 (Color: 2)                                | Cost | R 1.28 |              |  |
| Apply to all d    | locuments in queu <mark>e (Jobs: 1</mark> ) |      | Print  | Cancel       |  |

2. The details of your print job will appear. Click **Print** to release your print jobs or select **Apply to all documents in queue** to release all your print jobs.

3. Go to the printer, tap your staff card on the sensor and enter the PIN code you have created. The following screen will appear:

|             |                | PaperCutMF    | Derrick Erasmus |
|-------------|----------------|---------------|-----------------|
| Welcome, De | rrick Erasmus! |               |                 |
|             |                |               |                 |
| 1           |                |               |                 |
|             |                |               |                 |
|             |                |               |                 |
|             | Print Release  | Access Device | Scan            |
|             |                |               |                 |
|             |                |               |                 |

4. Click **Print Release**, and select the print jobs you wish to print, or **Select all jobs** to release all your print jobs. Once selected, tap **Print** and your documents will then print.

| Access Device PaperCutMF Derrick Erasmo                    |                               | smus 🕒       |       |
|------------------------------------------------------------|-------------------------------|--------------|-------|
| Select all jobs                                            |                               |              | C     |
| New Rich Text Document<br>5 copies, 1-sided, Grayscale, A4 |                               | moments ago  | >     |
| New Rich Text Document<br>1 copy, 1-sided, Color, A4       |                               | 1 minute ago | >     |
|                                                            |                               |              |       |
|                                                            |                               |              |       |
|                                                            |                               |              |       |
|                                                            |                               |              |       |
|                                                            | Force grayscale Force 2-sided |              | Print |